# MYFSCJ.EDU

# Faculty Center Guide, Edition 3

6/24/25

Prepared by Jean Dealmeida, Jeniah Jones, Phillip Delacruz

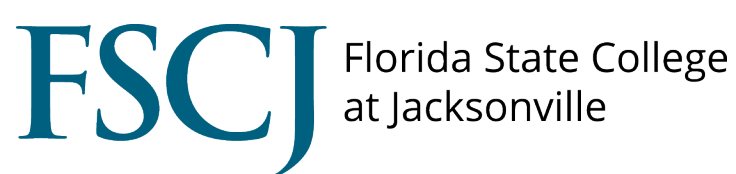

# **Table of Contents**

| Overview                                | 3  |
|-----------------------------------------|----|
| Accessing Faculty Center                | 4  |
| Viewing Your Current Schedule           | 5  |
| Viewing Prior and Future Term Schedules | 7  |
| Viewing Class Details                   | 8  |
| View Class Rosters                      | 10 |
| Drop for Never Attendance (NA)          | 11 |
| Other Roster Views                      | 12 |
| Maintaining Attendance                  | 13 |
| Messaging Students                      | 15 |
| View My Grade Roster                    | 16 |
| Grade Changes                           | 17 |

# **Overview**

This document outlines the new features and enhancements available to faculty members in the PeopleSoft Campus Solutions (CS) system. These improvements are designed to streamline class management. The new interface provides a user-friendly experience with embedded tools that minimize the need for navigation across multiple pages.

# **Accessing Faculty Center**

- 1. Go to <u>https://my.fscj.edu</u>.
- 2. Once logged in, you will land on the Faculty Center Homepage.
- 3. Click on the My Faculty Center tile.

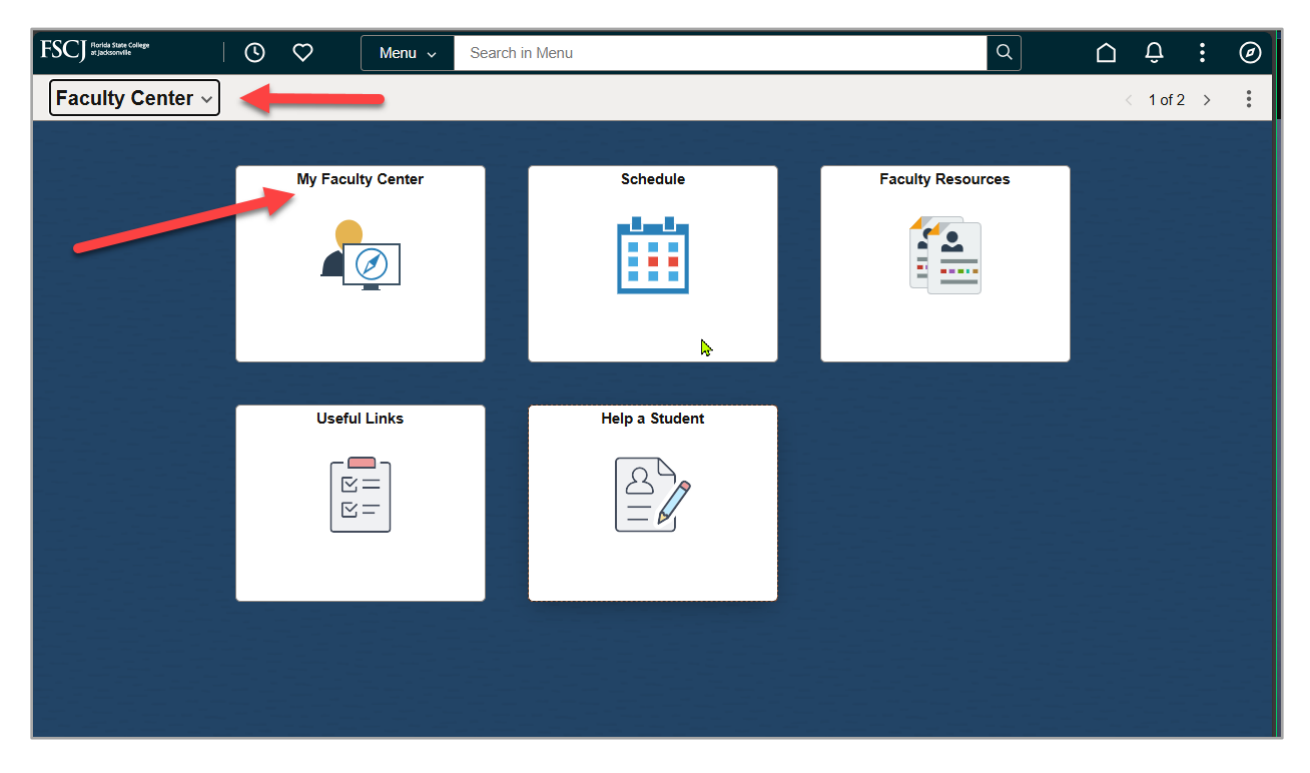

# **Viewing Your Current Schedule**

1. By selecting the **My Faculty Center** tile, it will take you into the enhanced Fluid Faculty Center and by default open the **View My Schedule** page.

| $\leftarrow$ 0 $\heartsuit$ | Q Search in Menu              | Û | : | Ø |
|-----------------------------|-------------------------------|---|---|---|
| My Faculty Center           |                               |   |   |   |
| 📴 View My Schedule          | Terms prior to Spring 2025    |   |   | ~ |
|                             | Terms on or after Spring 2025 |   |   | ^ |
| E Class Roster              | 8-rin= 0025                   |   |   |   |
| 🥫 Grade Roster              | Spring 2020                   |   |   |   |

- 2. Upon entering this page, you will notice that the **My Schedule** page has been replaced with 3 menu items (**View My Schedule, Class Roster, and Grade Roster**) in the Navigation Collection.
- 3. We will cover the Class Roster and Grade Roster later in this manual.

| $\leftarrow$ 0 $\heartsuit$ | Q Search in Menu              | <u></u> | Ø      |
|-----------------------------|-------------------------------|---------|--------|
| My Faculty Center           |                               |         |        |
| 🔃 View My Schedule          | Terms prior to Spring 2025    |         | $\sim$ |
| 🚍 Class Roster              | Terms on or after Spring 2025 |         | ^      |
| Crada Destar                | Spring 2025                   |         |        |
| Grade Ruster                |                               |         |        |
| E Simple Syllabus           |                               |         |        |
| Archived Syllabus           |                               |         |        |
| 🚨 Canvas                    |                               |         |        |
| 🔚 Early Alert               |                               |         |        |
| Conduct Report              |                               |         |        |
| TINSTRUCTOR Pay Agreements  | D                             |         |        |
| Term Calendar               |                               |         |        |
|                             |                               |         |        |

4. A term list will be provided for any term in which the instructor is assigned to a class section.

| ←   © ♡            | Q Search in Menu              | Û | : | Ø |
|--------------------|-------------------------------|---|---|---|
| My Faculty Center  |                               |   |   |   |
| 🔃 View My Schedule | Terms prior to Spring 2025    |   |   | ~ |
| t Class Destar     | Terms on or after Spring 2025 |   |   | ^ |
|                    | Spring 2025                   |   |   |   |
| 🚊 Grade Roster     |                               |   |   |   |

5. By selecting a term in the list, the instructor schedule will now appear in the active window, for the selected term.

| < \ 0 ♡                                              |             |                                                                                                   |                         | Q Search in | n Menu            |          |            |          |               |              | ΟÔ       | : 0 |
|------------------------------------------------------|-------------|---------------------------------------------------------------------------------------------------|-------------------------|-------------|-------------------|----------|------------|----------|---------------|--------------|----------|-----|
| My Faculty Center                                    |             |                                                                                                   |                         |             |                   |          |            |          |               |              |          |     |
| Spring 2025<br>Florida State College at Jacksonville | Change Term | 1                                                                                                 |                         |             |                   | Danish B | le castile |          |               |              |          |     |
| 📴 View My Schedule                                   |             |                                                                                                   | By Class                |             |                   |          |            |          | By Date       |              |          |     |
| Class Roster                                         | I⊳ M        | Show All Classes (17) Show Classes with Enrolled Students (17) My Teaching Schedule - Spring 2025 |                         |             |                   |          |            |          | 🚭 Prin        | table Page   |          |     |
| 🧱 Grade Roster                                       | ~ cwi       | D 0069 AMERICAN EI                                                                                | NGLISH PRONUNCIATION    | 1           |                   |          |            |          |               |              |          |     |
| Simple Syllabus                                      | Cla         | 155                                                                                               | Meeting Dates           |             | Davs and Times    |          | Room       | Enrolled |               |              |          |     |
| T Archived Syllabus                                  | Lec         | ture - 5202                                                                                       | 01/13/2025 - 04/03/2025 |             | Tuesday Thursday  |          | DEERWOOD   | 17       | Class Roster  | Grade Roster | Exam     |     |
| . Canvas                                             |             |                                                                                                   |                         |             | 12:00PM to 1:30Pf | М        | E2503      |          | Glass (fusici | Grade Hoster | Schedule |     |

# **Viewing Prior and Future Term Schedules**

There are several actions you can take on this page:

1. You can change the term by clicking on the **Change Term** button, which will open a window where a new selection can be made.

| ←   ⊙ ♡                                              |                        |                         | Q Search in Menu                      |                                  |                |              |               | Û         | . @    |
|------------------------------------------------------|------------------------|-------------------------|---------------------------------------|----------------------------------|----------------|--------------|---------------|-----------|--------|
| My Faculty Center                                    |                        |                         |                                       |                                  |                |              |               |           |        |
| Spring 2025<br>Florida State College at Jacksonville | Change Term            |                         | Bartatio B                            | in case line                     |                |              |               |           |        |
| 📆 View My Schedule                                   | 2                      | By Class                |                                       |                                  | By Date        |              |               |           |        |
| t Class Roster                                       | ▶<br>▶ My Teaching Sch | edule - Spring 2025     | Show All Classes (17) 🛛 Show Classes  | with Enrolled Students (17)      |                | 4            | 6             | Printabl  | e Page |
| Grade Roster                                         | V CWD 0069 AMERICAN    | ENGLISH PRONUNCIATION   |                                       |                                  |                |              |               |           |        |
| E Simple Syllabus                                    |                        |                         |                                       |                                  |                |              |               |           |        |
|                                                      | Class                  | Meeting Dates           | Days and Times                        | Room                             | Enrolled       |              |               |           |        |
| Archived Syllabus     Canvas                         | Lecture - 5202         | 01/13/2025 - 04/03/2025 | Tuesday Thursday<br>12:00PM to 1:30PM | DEERWOOD<br>CENTER ROOM<br>E2503 | 5 Class Roster | Grade Roster | Exam<br>Schei | n<br>dule | >      |

- 2. The instructor's schedule is viewable by **Class** or by **Date**.
  - a. By Class This is the default view in which classes are displayed.
  - By Date On this page, you can select a valid date range from which classes are displayed.
     Initially, the FROM is set to the term's start date, or is the term that has commenced on the current date. The TO is set to seven days after the current date.

| My Faculty Center                                    |                        |                                    |
|------------------------------------------------------|------------------------|------------------------------------|
| Summer 2025<br>Florida State College at Jacksonville | Change Term            |                                    |
| 🔃 View My Schedule                                   | By Class               | By Date                            |
| A Desta                                              | □ Show All Classes (7) | ed Students (7) Show Exam Schedule |
|                                                      |                        |                                    |
| 📑 Grade Roster                                       | List View              | Calendar View                      |
| E Simple Syllabus                                    | From 05/25/2025        | то 05/31/2025                      |
|                                                      | Tuesday May 27         |                                    |

- 3. There are **two checkboxes** at the top of the page that enable the faculty member to change their view. The first one is **Show All Classes** and the second is **Show Classes with Enrolled Students**.
- 4. The schedule is printable by clicking on the Printable Page button. Which will open a pop-up window, and the instructor can go ahead and print that schedule for themselves.
- Each Class Section in this view has 3 links available, the Class Roster, Grade Roster, or Exam Schedule. Each link will only be active or clickable if there is one available for that specific section. If the hyperlink is grayed out, a message will appear to inform the instructor that it is not available for this class.

# **Viewing Class Details**

1. Class Details are available by clicking on any active section.

| ←   ⊙ ♡                                              |       |                       |                                                                                                    | Q Search i | n Menu                         |              | ] |                      |           |              |              | $\hat{\Box}$ | Û            | :        | Ø |
|------------------------------------------------------|-------|-----------------------|----------------------------------------------------------------------------------------------------|------------|--------------------------------|--------------|---|----------------------|-----------|--------------|--------------|--------------|--------------|----------|---|
| My Faculty Center                                    |       |                       |                                                                                                    |            |                                |              |   |                      |           |              |              |              |              |          |   |
| Spring 2025<br>Florida State College at Jacksonville | hange | Term                  |                                                                                                    |            |                                | <b>Barro</b> |   |                      |           |              |              |              |              |          |   |
| 📆 View My Schedule                                   |       |                       | By Class                                                                                                    |            |                                |              |   |                      |           | By Date      |              |              |              |          |   |
| Class Roster                                         | Þ     | ▶<br>My Teaching Sche | By Class By Date By Date By Da |            |                                |              |   |                      | 🎒 Print:  | ible Paş     | e            |              |              |          |   |
| Grade Roster                                         | ~     | CWD 0069 AMERICAN E   | NGLISH PRONUNCIATION                                                                                                    |            |                                |              |   |                      |           |              |              |              |              |          |   |
| Simple Syllabus                                      |       | 0                     | Martin Data                                                                                                    |            | D                              |              |   | 8                    | Freedback |              |              |              |              |          |   |
| Archived Sullabue                                    |       | Class                 | Meeting Dates                                                                                                    |            | Days and Tim                   | es           |   | Room                 | Enrolled  |              |              |              |              | <b>1</b> | 4 |
| Canvas                                               |       | Lecture - 5202        | 01/13/2025 - 04/03/2025                                                                                                    |            | Tuesday Thurs<br>12:00PM to 1: | day<br>80PM  |   | CENTER ROOM<br>E2503 | 17        | Class Roster | Grade Roster | Exa<br>Sch   | am<br>nedule |          | , |

2. Clicking this section will produce a pop-up window, and all the class information is contained within the pop-up.

|              | <b>A</b>                          | Class Informat                | ion             | ×                  |
|--------------|-----------------------------------|-------------------------------|-----------------|--------------------|
| Me           | eting Information                 | Enrollment Information        | Class Details   | Class Availability |
| CWD<br>Lectu | 0069 AMERICAN ENGLI<br>ire - 5202 | SH PRONUNCIATION              |                 | Status : Open      |
| Units        | Grading                           | Instruction Mode              | Location        | Campus             |
| 0.00         | Continuing Workforce Ed           | ucation Classroom Instruction | Deerwood Center | Deerwood Center    |
| Course M     | Naterials Evaluation              |                               |                 |                    |

- 3. On the By Date tab there are two views: List and Calendar.
  - a. In the **List View** all sections assigned will appear row by row, by date and the date range is determined by the FROM and TO fields.

| $\leftarrow$ 0 $\heartsuit$                          |                      | Q Search in Menu        |                     |                 |                    | $\hat{\Box}$ | Û        | :       | Ø  |
|------------------------------------------------------|----------------------|-------------------------|---------------------|-----------------|--------------------|--------------|----------|---------|----|
| My Faculty Center                                    |                      |                         |                     |                 |                    |              |          |         |    |
| Spring 2025<br>Florida State College at Jacksonville | Change Term          |                         |                     |                 |                    |              |          |         |    |
| 📴 View My Schedule                                   |                      | By Class                |                     |                 | By Date            |              |          |         |    |
| Class Roster                                         | □ Show All Class     | es (17) 🛛 Show Clas     | ses with Enrolled S | Students (17)   | Show Exam Schedule |              | 🚑 Printa | able Pa | ge |
| Grade Roster                                         | -                    |                         | List View           | Calendar View   |                    |              |          |         |    |
| E Simple Syllabus                                    | -                    | From 01/29              | 0/2025              | то 02/04/       | 2025               |              |          |         |    |
| Archived Syllabus                                    | Wednesday January 29 |                         |                     |                 |                    |              |          |         |    |
|                                                      | 10:00AM              | CWD 0254 Lecture - 3747 | Room: KENT          | BLDG B ROOM 021 | 1 Enrolled: 17     |              |          |         | >  |
| 2. Canvas                                            | 10:00AM              | CWD 0420 Lecture - 3717 | Room: KENT          | BLDG B ROOM 020 | 1 Enrolled: 6      |              |          |         | >  |
| Early Alert                                          | II 12:30PM           | CWD 0422 Lecture - 3748 | Room: KENT          | BLDG B ROOM 020 | 0 Enrolled: 7      |              |          |         | >  |
| AcademicHonesty/Conduct Report                       | 12:45PM              | CWD 0423 Lecture - 3751 | Room: KENT          | BLDG B ROOM 022 | 2 Enrolled: 16     |              |          |         | >  |
| Tinstructor Pay Agreements                           | Thursday January 30  |                         |                     |                 |                    |              |          |         |    |

b. In the **Calendar View** the instructor will see their schedule in a calendar grid by week of, start time, and end time. Each class is clickable for more information.

| C 🗅 https://awsnp-csdv1.fscj.edu/p                   | sc/csdv1/EM |                    | MEWORK.PT_AGSTAR1                      | PAGE_NUI.GBL?CONT  | EXTIDPARAMS=TEMPI                                |            |            |   | £_≡     |        | 4 |
|------------------------------------------------------|-------------|--------------------|----------------------------------------|--------------------|--------------------------------------------------|------------|------------|---|---------|--------|---|
| $\leftarrow \mid \odot \circ$                        |             |                    | Q Search in Menu                       |                    |                                                  |            | ſ          | ŝ | Û       | :      | Ø |
| My Faculty Center                                    |             |                    |                                        |                    |                                                  |            |            |   |         |        |   |
| Spring 2025<br>Florida State College at Jacksonville | Change Term |                    |                                        |                    |                                                  |            |            |   |         |        |   |
| 📫 View My Schedule                                   |             |                    | By Class                               |                    |                                                  |            | By Date    |   |         |        |   |
| Class Roster                                         |             | Show All Classes ( | 17) 🖸 Sho                              | w Classes with Enr | olled Students (17)                              | Show Exa   | m Schedule | 4 | Printab | le Pag | Э |
| 📑 Grade Roster                                       |             | F                  |                                        | List View          | Calendar View                                    |            |            |   |         |        |   |
| 🔚 Simple Syllabus                                    |             | Week of 0          | 01/29/2025                             | Start Time         | B:00AM                                           | End Time 6 | :00PM      |   |         |        |   |
| Archived Syllabus                                    |             | Monday             | Tuesday                                | Wednesday          | Thursday                                         | Friday     | Saturday   |   | Sun     | Iday   |   |
| . Canvas                                             | Time        | Jan 27             | Jan 28                                 | Jan 29             | Jan 30<br>CWD 0427 Lecture -                     | Jan 31     | Feb 1      |   | Fet     | b 2    |   |
| 🛅 Early Alert                                        |             |                    | ELL 0217 Lecture -<br>1304             |                    | 8:30AM-11:00AM<br>Room: KENT BLDG C<br>ROOM 0206 |            |            |   |         |        |   |
| AcademicHonesty/Conduct Report                       | 8:00AM      |                    | Room: DEERWOOD<br>CENTER ROOM<br>F2605 |                    | ELL 0217 Lecture -<br>1304<br>8:30AM-11:00AM     |            |            |   |         |        |   |
| TINSTRUCTOR Pay Agreements                           |             |                    |                                        |                    | CENTER ROOM<br>F2605                             |            |            |   |         |        |   |
| 2024/2025 Term Calendar                              | 9:00AM      |                    | ELL 0217 Lecture -<br>1304             |                    | CWD 0427 Lecture -<br>3764                       |            |            |   |         |        |   |

#### **View Class Rosters**

1. The **Class Roster** can be accessed through the menu item on the left or use the direct link.

| $\leftarrow$ 0 $\heartsuit$                          |                              |                             | 2, Search in Menu                     |                                  |          |            |              |               | Ĵ         | : @    |
|------------------------------------------------------|------------------------------|-----------------------------|---------------------------------------|----------------------------------|----------|------------|--------------|---------------|-----------|--------|
| My Faculty Center                                    |                              |                             |                                       |                                  |          |            |              |               |           |        |
| Spring 2025<br>Florida State College at Jacksonville | hange Term                   |                             | Danielle Br                           | -                                |          |            |              |               |           |        |
| 🔃 View My Schedule                                   |                              | By Class                    |                                       |                                  |          | By Date    |              |               |           |        |
| Class Roster                                         | ► 🖡<br>  ▷   My Teaching Scl | sho     sho     sho     sho | w All Classes (17) 🛛 Show Classes w   | ith Enrolled Students (17)       |          |            |              | -             | Printable | e Page |
| Grade Roster                                         | V CWD 0069 AMERICA           | NENGLISH PRONUNCIATION      |                                       |                                  |          |            |              |               |           |        |
| Simple Syllabus                                      | Class                        | Meeting Dates               | Days and Times                        | Room                             | Enrolled |            |              |               |           |        |
| Archived Syllabus     Canvas                         | Lecture - 5202               | 01/13/2025 - 04/03/2025     | Tuesday Thursday<br>12:00PM to 1:30PM | DEERWOOD<br>CENTER ROOM<br>E2503 | 17 Cl:   | iss Roster | Grade Roster | Exam<br>Sched | lule      | >      |

- 2. **Class Roster** page features:
  - a. You can change the term by clicking on the **Change Term** Button (1). Which will open a window were a new selection can be made.

| ← 0 ♡                                                  | Q. Search in Menu                                                     |                   | : | Ø |
|--------------------------------------------------------|-----------------------------------------------------------------------|-------------------|---|---|
| Class Roster                                           |                                                                       |                   |   |   |
| Spring 2025 1<br>Florida State College at Jacksonville | Change Term                                                           |                   |   |   |
| Tiew My Schedule                                       |                                                                       |                   | _ |   |
| Class Roster                                           | CWD 0069 AMERICAN ENGLISH PRONUNCIATION 2 Change Class Lecture - 5202 | 3 🗃 Printable Paç | e |   |
| Grade Roster                                           | Enrollment Capacity 20                                                |                   |   |   |
|                                                        | 4 Get Last Certified Date                                             |                   |   |   |

- b. Faculty can **change the class** that they are working on by clicking on this button (2), which will bring up a pop-up window. Faculty will be able to select another class roster to review and work on. Clicking the hyperlink below the class title will reopen the same pop-up window, but this time it will display the meeting details for that specific class section, including meeting dates and the exam schedule.
- c. The Class Roster is printable by clicking on the **Printable Page** button (3). That will pop up a window and the instructor can print that schedule for themselves.

C

# **Drop for Never Attendance (NA)**

- 1. The **Get Last Certified Date** button (4): During the Drop for NA window, the **Certify and Save** button will appear next to the **Get Last Certified Date** button and the Drop for NA column will be available for input.
- 2. Once Never-Attendance is added to the student, and the **Certify and Save** button is selected, selecting the **Get Last Certified Date** button will display a date:

|                                                | Ge                             | t Last C            | ertified Date                |                | 2025-01-31-13.19.36.00000                                                                                                    | 0                                                                                                    |                                                                                  |                                                                                                    |
|------------------------------------------------|--------------------------------|---------------------|------------------------------|----------------|----------------------------------------------------------------------------------------------------|----------------------------------------------------------------------------------------------------|----------------------------------------------------------------------------------|----------------------------------------------------------------------------------------------------|
|                                                |                                |                     |                              |                |                                                                                                    |                                                                                                    |                                                                                  |                                                                                                    |
| G 2100C We<br>S/Lab - 4137                     | b Essentials                   | Change Class        |                              |                |                                                                                                    |                                                                                                    |                                                                                  | Printable Page                                                                                                    |
| Certify and Sav                                | re Get Last Certi              | fied Date           | Show Attendance Roster       |                |                                                                                                    |                                                                                                    |                                                                                  |                                                                                                    |
| Download Cust                                  | View                           |                     |                              |                |                                                                                                    |                                                                                                    |                                                                                  |                                                                                                    |
| Enrolled Stud                                  | ents (24) Wait                 | tisted Students (0) | Dropped Students (0)         |                |                                                                                                    |                                                                                                    |                                                                                  | Notify Selected Stu                                                                                                    |
| Enrolled Stud<br>Class Details<br>Class Roster | ents (24) Wait                 | tisted Students (0) | Dropped Students (0)         |                |                                                                                                    |                                                                                                    |                                                                                  | Notify Selected Stu                                                                                                    |
| Enrolled Stud<br>Class Details<br>Class Roster | ents (24) Usw Wait             | First Name 14       | Dropped Students (0)         | Grade Basis †∔ | Units 1; Program and Plan 1;                                                                                                    | Class Nor 1; Level 1;                                                                                       | Enrollment Status 🔃                                                              | Drop for NA 11                                                                                                    |
| Enrolled Stud<br>Class Details<br>Class Roster | ents (24) Wait                 | First Name 14       | Dropped Students (0)         | Grade Basis 14 | Units 1: Program and Plan 1:<br>3.00 Associate Degree - Digital Media/Multimedia Tech                                                                                                    | Class Nbr 11 Level 11<br>4137 Sophomore                                                                     | Enrollment Status 1↓<br>Enrolled                                                 | Notify Selected Sture     Drop for NA. 14     Non-Attendance                                                                                                    |
| Enrolled Stud<br>Class Details<br>Class Roster | ents (24) Usew<br>Last Name 11 | First Name 12       | Dropped Students (0) Name 1; | Grade Basis 1) | Units 1: Program and Plan 1:<br>3.00 Associate Degree - Digital Media/Multimedia Tech<br>3.00 Associate Degree - Digital Media/Multimedia Tech                                                                                                    | Class Nbr 11 Level 11<br>4137 Sophomore<br>4137 Sophomore                                                   | Enrollment Status 14<br>Enrolled<br>Enrolled                                     | Drop for NA 1↓       >     Non-Attendance ~       >     ~                                                                                                    |
| Enrolled Stud<br>Class Details<br>Class Roster | Last Name 11                   | First Name 1:       | Dropped Students (0) Name 11 | Grade Basis †j | Units 1: Program and Plan 1:<br>3:00 Associate Degree - Digital Media/Multimedia Tech<br>3:00 Associate Degree - Digital Media/Multimedia Tech<br>3:00 Technical Certificate - Graphic Design Production                                                                                                  | Class Nbr 11 Level 11<br>4137 Sophomore<br>4137 Sophomore<br>4137 Freshman                                  | Enrollment Status 11<br>Enrolled<br>Enrolled<br>Enrolled                         | ICI Notify Selected Sh       Drop for NA 11       >       Non-Attendance ~       >       ~                                                                                                    |
| Enrolled Stud<br>Class Details<br>Class Roster | Last Name 11                   | First Name 1;       | Dropped Students (0) Name 1: | Grade Basis 1; | Units 11 Program and Plan 11<br>3.00 Associate Degree - Digital Media/Multimedia Tech<br>3.00 Associate Degree - Digital Media/Multimedia Tech<br>3.00 Technical Certificate - Graphic Design Production<br>3.00 Associate Degree - Digital Media/Multimedia Tech                                         | Class Nbr 11 Level 11<br>4137 Sophomore<br>4137 Sophomore<br>4137 Freshman<br>4137 Sophomore                | Enrollment Status 11<br>Enrolled<br>Enrolled<br>Enrolled<br>Enrolled             | Drop for NA 11       >       Non-Attendance ~       >       -       -       -       -       -       -       -       -       -       -       -       -       -       -       -       -       -       -       -       - |
| Enrolled Stud<br>Class Details<br>Class Roster | Last Name 11                   | First Name 1;       | Dropped Students (0) Name 1; | Grade Basis 1; | Units 1; Program and Plan 1;<br>3.00 Associate Degree - Digital Media/Multimedia Tech<br>3.00 Associate Degree - Digital Media/Multimedia Tech<br>3.00 Technical Certificate - Graphic Design Production<br>3.00 Associate Degree - Digital Media/Multimedia Tech<br>3.00 Bechelor Degree - Digital Media | Class Mbr 11 Level 11<br>4137 Sophomore<br>4137 Sophomore<br>4137 Freatman<br>4137 Sophomore<br>4137 Junior | Enrollment Status 1;<br>Enrolled<br>Enrolled<br>Enrolled<br>Enrolled<br>Enrolled | Drop for NA 11       > Non-Attendance ~       >        >        -        -        -        -        -        -                                                                                                    |

# **Other Roster Views**

1. Select **Download Custom Roster** (5) to view the class roster with additional fields requested.

| ← ⊙ ♡                                                | ٩                                                                      | , Search in Menu            |
|------------------------------------------------------|------------------------------------------------------------------------|-----------------------------|
| Class Roster                                         |                                                                        |                             |
| Spring 2025<br>Fiorida State College at Jacksonville | Change Term                                                            | Danielle Browske            |
| Tiew My Schedule                                     |                                                                        |                             |
| Class Roster                                         | CWD 0069 AMERICAN ENGLISH PRONUNCIATION Change Class                   | i Prrtale Paga              |
| 📴 Grade Roster                                       | Enrolment Capacity 20                                                  |                             |
|                                                      | Get Last Certified Date                                                |                             |
|                                                      | Download Custom Roster View Photo Roster 😽 Show Attendance Roster      |                             |
|                                                      | 6 6 0                                                                  |                             |
|                                                      | Enrolled Students (17) 🗌 Waltisted Students (0) 🛛 Dropped Students (3) | 12 Notity Relected Students |

2. Select View Photo Roster (6) to view student photos, phone numbers, and FSCJ email.

# **Maintaining Attendance**

1. To view the attendance roster by class, select a class roster, then select the **Show Attendance Roster button** (7).

| $\leftarrow$ 0 $\heartsuit$                          |                                                                        |                  | ⊖ : ·                     |
|------------------------------------------------------|------------------------------------------------------------------------|------------------|---------------------------|
| Class Roster                                         |                                                                        |                  |                           |
| Spring 2025<br>Fiorida State College at Jacksonville | Change Term                                                            | Danielle Browske |                           |
| Tiew My Schedule                                     |                                                                        |                  |                           |
| 2 Class Roster                                       | CWD 0069 AMERICAN ENGLISH PRONUNCIATION Clarge Class Lecture - 5202    |                  | a Pentale Paga            |
| 🚊 Grade Roster                                       | Enrollment Capacity 20                                                 |                  |                           |
|                                                      | Get Last Certified Date                                                |                  |                           |
|                                                      | Download Custom Roster View Photo Roster 😽 Show Attendance Roster      |                  |                           |
|                                                      |                                                                        |                  |                           |
|                                                      | Enrolled Students (17) 🗌 Waltisted Students (0) 🖾 Dropped Students (3) |                  | B Rolly Sciected Students |

 There are three checkboxes that enable the faculty member to filter who will appear. Enrolled, Waitlisted, and or Dropped Students based on selection. A combination of one, two, or all three can be checked at the same time.

| < 0 ♡                                                | Q 8                                                                        | Bearch in Menu   | <u>∩</u> :               |
|------------------------------------------------------|----------------------------------------------------------------------------|------------------|--------------------------|
| Class Roster                                         |                                                                            |                  |                          |
| Spring 2025<br>Fiorida State College at Jacksonville | Change Term                                                                | Danielle Browske |                          |
| View My Schedule                                     |                                                                            |                  |                          |
| 1 Class Roster                                       | CWD 0069 AMERICAN ENGLISH PRONUNCIATION Change Class Lecture - 5202        |                  | Printable Page           |
| Grade Roster                                         | Enrollment Capacity 20                                                     |                  |                          |
|                                                      | Get Last Certified Date                                                    |                  |                          |
|                                                      | Download Custom Roster View Photo Roster                                   |                  |                          |
|                                                      | Enrolled Students (17)     Waltisted Students (0)     Dropped Students (3) |                  | Notify Selected Students |

3. This page will default on the most current attendance date. By checking the **Show All Attendance Templates** (highlighted below), all required attendance dates will display. To open an attendance roster, select the **Action** drop-down.

| ←   0 ♡                                              |                                             |                            |                            | Q Search in Menu                   |                                   |            |                    | Ω ; @          |
|------------------------------------------------------|---------------------------------------------|----------------------------|----------------------------|------------------------------------|-----------------------------------|------------|--------------------|----------------|
| Class Roster                                         |                                             |                            |                            |                                    |                                   |            |                    |                |
| Spring 2025<br>Florida State College at Jacksonville | Change Term                                 |                            |                            | Danielle                           | Browske                           |            |                    |                |
| 1 View My Schedule                                   |                                             |                            |                            |                                    |                                   |            |                    |                |
| 1 Class Roster                                       | CWD 0069 AMERICAN ENGLISH<br>Lecture - 5202 | PRONUNCIATION              | ge Class                   |                                    |                                   |            |                    | Printable Page |
| Grade Roster                                         | Enrollment Capacity 20                      |                            |                            |                                    |                                   |            |                    |                |
|                                                      | Get Last Certified Date                     |                            |                            |                                    |                                   |            |                    |                |
|                                                      | Download Custom Roster View R               | Photo Roster Mide Attendar | ce Roster                  |                                    |                                   |            |                    |                |
|                                                      |                                             |                            | Create Templa              | tes 🛛 Populate from Student Enroll | Generate Class Meeting Attendance | Generate   |                    | Report Manager |
|                                                      | Show All Attendance Templates (22)          | )                          | < Previous Attendance Date | Next Attendance Date >             |                                   |            |                    |                |
|                                                      | ~ Class Attendance Templates                |                            |                            |                                    |                                   |            |                    |                |
|                                                      | Attendance Templates                        |                            |                            |                                    |                                   |            |                    |                |
|                                                      | Action 11                                   | Template Nbr 11            | Type 11                    | *Attendance Date 11                | From Time 11                      | To Time 11 | Contact Minutes 12 | Override 11    |
|                                                      | Action ⊙                                    | 7                          | Class Meeting              | 02/04/2025                         | 12:00PM                           | 1:30PM     | 90                 |                |
|                                                      |                                             |                            |                            |                                    |                                   |            |                    | Save           |
|                                                      |                                             |                            |                            |                                    |                                   |            |                    |                |

4. Select **View Attendance Roster** from the drop-down menu.

| Class Roster                                         |                                                                                                  |                           |                           |              |            |                    |                | Г  |  |
|------------------------------------------------------|--------------------------------------------------------------------------------------------------|---------------------------|---------------------------|--------------|------------|--------------------|----------------|----|--|
| Spring 2025<br>Florida State College at Jacksonville | Change Term                                                                                      |                           | Daniel Brok               | -            |            |                    |                |    |  |
| View My Schedule                                     |                                                                                                  |                           |                           |              |            |                    |                |    |  |
| Class Roster                                         | Lecture - 5202                                                                                   | Change Class              |                           |              |            |                    | Printable Page |    |  |
| 🚊 Grade Roster                                       | Enrollment Capacity 20                                                                           |                           |                           |              |            |                    |                |    |  |
|                                                      | Cet Last Cetting Date Demilos Custom Roter Veer Photo Roster Veer Photo Roster Veer Photo Roster |                           |                           |              |            |                    |                |    |  |
|                                                      | Create Templates 🛛 Populate From Student Enroll 🔄 Generate Class Meeting Attendance Generate     |                           |                           |              |            |                    |                |    |  |
|                                                      | Show All Attendance Templates (22)                                                               | < Previous Attendance Dat | te Next Attendance Date > |              |            |                    |                |    |  |
|                                                      | Actions ×                                                                                        |                           |                           |              |            |                    |                |    |  |
|                                                      | Action 11 Print Attendance Roster                                                                | Template Nbr 11 Type 11   | *Attendance Date 11       | From Time 11 | To Time 11 | Contact Minutes 11 | Override 11    |    |  |
|                                                      | Action Over View Attendance Roster                                                               | 7 Class Meeting           | 02/04/2025                | 12.00PM      | 1:30PM     | 90                 |                |    |  |
|                                                      |                                                                                                  |                           |                           |              |            |                    | 🔛 Save         |    |  |
|                                                      |                                                                                                  |                           |                           |              |            |                    |                | dh |  |

5. The class attendance roster will open in a new window. A list of students enrolled in the class will display. The **Present** column is defaulted as present. Uncheck to indicate absent, then from the **Reason** column drop-down menu, select the reason, if applicable.

|     | Cancel         |                      |                                                                               |                      | Class      | Attenda  | nce R         | loster                |              |            | Save and Return    |
|-----|----------------|----------------------|-------------------------------------------------------------------------------|----------------------|------------|----------|---------------|-----------------------|--------------|------------|--------------------|
| Stu | lent List      | Att                  | endance Template Nbr 7<br>Attendance Date 02/04/20<br>Attendance Type Class M | 025<br>eeting        |            |          |               |                       |              |            |                    |
|     | *Student ID ↑↓ | Name 1.              | *Academic Career 1                                                            | Enrollment<br>Status | Present 14 | Tardy 11 | Left<br>Early | l Reason †↓           | From Time 11 | To Time †↓ | Contact Minutes 14 |
| 1   | -              | Tax Mark Reports     | Lotting Rotting States                                                        | the state            | 2          |          |               | · · ·                 | 12:00PM      | 1:30PM     | 90 + -             |
| 2   | -              | Parentingen          | Collecting Realities Country                                                  | inger (              |            |          |               | Dropped Class         | 12:00PM      | 1:30PM     | 90 + -             |
| 3   |                | Trans-Trans          | Lottong Rolling Dealers                                                       | -                    |            |          |               | Jury Duty<br>Make Up  | 12:00PM      | 1:30PM     | 90 + -             |
| 4   | -              | Reservations.        | Continuing Manhoose Consultan                                                 | -                    |            |          |               | Maternity/Paternity   | 12:00PM      | 1:30PM     | 90 + -             |
| 5   | 1988           | Reprint Serves       | Internet and Statements                                                       | -                    |            |          |               | Non-Attendance        | 12:00PM      | 1:30PM     | 90 + -             |
| 6   |                | Autor free           | Contrary Numbers Streams                                                      | Section 1            |            |          |               | Personal              | 12:00PM      | 1:30PM     | 90 + -             |
| 7   | -              | In the Heat, Space   | Contrary Robbins Country                                                      | -                    |            |          |               | Sick                  | 12:00PM      | 1:30PM     | 90 + -             |
| 8   | -              | Report Constants     | Contrary Westman Country                                                      | ingent.              |            |          |               | Unexcused<br>Withdrew | 12:00PM      | 1:30PM     | 90 + -             |
| 9   | -              | Conciliante response | Institute Station                                                             | -                    |            |          |               | ~                     | 12:00PM      | 1:30PM     | 90 + -             |

6. When you have completed taking attendance, click **Save and Return**.

#### **Messaging Students**

- To message students, check all the students you wish to email, then select the Notify Selected Students button. A pop-up window will open. Input the content for notification in the Message Text box.
- 2. When you are done, click the **Send** button.

| $\leftarrow$ 0 $\heartsuit$                          |                                                                |                 | Q Search in Menu                                            |              |                              |                          | $\hat{\Box}$         | : (  | 0 |
|------------------------------------------------------|----------------------------------------------------------------|-----------------|-------------------------------------------------------------|--------------|------------------------------|--------------------------|----------------------|------|---|
| Class Roster                                         |                                                                |                 |                                                             |              |                              |                          |                      |      |   |
| Spring 2025<br>Florida State College at Jacksonville | Change Term                                                    |                 | Danish                                                      | Broaske      |                              |                          |                      |      |   |
| View My Schedule                                     | Lecture - 5202                                                 | Cancel          | Send Notification                                           | Send         |                              |                          |                      |      |   |
| Class Roster                                         | Enrollment Capacity 20                                         | Type e-mail add | dresses in the To, CC or BCC fields using a comma as<br>rom | a separator. |                              |                          |                      |      |   |
| Grade Roster                                         | Get Last Certified Date                                        | From            | XXXXXX@fscj.edu                                             |              |                              |                          |                      |      |   |
|                                                      | Download Custom Roster                                         | То              | XXXXX@fscj.edu                                              | ĥ            |                              |                          |                      |      |   |
|                                                      | Enrolled Students (17)                                         | сс              |                                                             | 4            |                              | Notify                   | Selected Stude       | ints |   |
|                                                      | <ul> <li>&gt; Class Details</li> <li>→ Class Roster</li> </ul> | BCC             | XXXXX@fscj.edu, XXXXXX@fscj.edu                             | 4            |                              |                          |                      |      |   |
|                                                      | □ ID 1↓ Last Name 1                                            | Subject         | <from desk="" of="" the=""></from>                          |              |                              | Class<br>Nbr 1↓ Level 1↓ | Enrollment<br>Status |      |   |
|                                                      | <b>2</b> :=                                                    | Message<br>Text |                                                             | Ð            | ducation - Career Enrichment | 5202 Freshman            | Enrolled             | >    |   |
|                                                      |                                                                |                 |                                                             |              | ducation - Career Enrichment | 5202 Freshman            | Enrolled             | >    |   |
|                                                      | D : Div                                                        | e               |                                                             |              | ducation - Career Enrichment | 5202 Freshman            | Enrolled             | >    |   |
|                                                      | -                                                              |                 |                                                             |              | ducation - Career Enrichment | 5202 Freshman            | Enrolled             | >    |   |

3. In the Class Roster, click on any of the students in the list and a pop-up window will appear with all of the student's information.

| ~( | las | s Rost | er                          |               |         |                |          |                                                    |              |          |              |             |
|----|-----|--------|-----------------------------|---------------|---------|----------------|----------|----------------------------------------------------|--------------|----------|--------------|-------------|
|    |     | D↑↓    | <mark>,</mark> Last Name ↑↓ | First Name ↑↓ | Name ↑↓ | Grade Basis ↑↓ | Units ↑↓ | Program and Plan ↑↓                                | Class Nbr 11 | Level 1  | Enrollment S | tatus ↑↓    |
|    |     |        |                             |               |         | CWE            | 0.00     | Continuing Workforce Education - Career Enrichment | 5202         | Freshman | Enrolled     | <b>&gt;</b> |
|    |     |        |                             |               |         | CWE            | 0.00     | Continuing Workforce Education - Career Enrichment | 5202         | Freshman | Enrolled     | >           |
|    |     |        | In the Design               | -             |         | CWE            | 0.00     | Continuing Workforce Education - Career Enrichment | 5202         | Freshman | Enrolled     | >           |

4. The student's photo will appear on this page, if available.

| Ph               | oto/Student Details                                   |
|------------------|-------------------------------------------------------|
|                  |                                                       |
|                  |                                                       |
|                  |                                                       |
| Name             |                                                       |
| Grade Basis      | CWE                                                   |
| Units Taken      | 0.00                                                  |
| Program and Plan | Continuing Workforce Education - Career<br>Enrichment |

(Refer to the **Photo Roster** section to access the student's email and phone number.)

#### View My Grade Roster

- 1. The **Grade Roster** is separated into three sections:
  - a. The top section has some familiar buttons including the Change Class, Change Term, and Printable Page, as well as a direct link back to the Class Roster, and a Save button for making any changes to the Grade Roster.

| WD 0069 AMERIC<br>ecture - 5186 | AN ENGLISH PRO      | NUNCIATION | Change Class                        | 🕂 Class Roster                                       |
|---------------------------------|---------------------|------------|-------------------------------------|------------------------------------------------------|
| Class Details                   |                     |            |                                     |                                                      |
| Start/End Dates                 | Days and Times      | Room       | Instructor                          |                                                      |
| (                               | States and a second | -          | terms (parts from the second second | Sport Str. 149 Spy, Press True Taxes Sale, New York, |

 b. The second section contains the Grade Roster controls, including the Grade Roster Type: final grade or mid-term grade. There is also an option to notify students. The faculty member can use the **Display Unassigned Roster Grade Only** filter to display only students who have not yet been assigned a grade.

| Γ | ♦ ~ Grade Roster                                  |                          | _ |
|---|---------------------------------------------------|--------------------------|---|
|   | *Grade Roster Type Final Grade v *Approval Status | Not Reviewed             |   |
|   | Display Unassigned Roster Grade Only (8)          | Votify Selected Students |   |

c. The bottom section is for the faculty to grade students. The **Apply this grade to select students** button can be used along with the drop down to assign a grade to multiple students at the same time. There will be a designated grade window for every term within a given semester. The **Grade Roster** for each class will become available, and faculty must assign, approve, and post grades before the grade window closes.

|                | Student Grade                                                                                                    |                     | Trans                             | script Note    |                        | View All                   |          |  |
|----------------|----------------------------------------------------------------------------------------------------|---------------------|-----------------------------------|----------------|------------------------|----------------------------|----------|--|
| □ <b>ID</b> †↓ | Name ↑↓                                                                                                    | Enrollment Status 1 | Roster Grade ↑↓ Official Grade ↑↓ | Grade Basis ↑↓ | Program and Plan 14    |                            | Level †↓ |  |
|                | Restormer .                                                                                                    | 1000                | ~                                 |                | Contrary Rollins 1     | totale instruction         | 1.000    |  |
|                | And a state of the state of the | 1000                | ~                                 |                | Lating Section 1       | NAME OF CONTRACT           | -        |  |
|                | And Construction                                                                                                    | 1000                | ~                                 | -              | Contrary Number of     | take two formations formed | -        |  |
|                | the frame                                                                                                    | 1000                | ~                                 |                | Contractory Restauro 1 | teste (and indicat         | -        |  |
| 0:             | Course lines                                                                                                    | 1000                | ~                                 | -              |                        | teater (and former         | -        |  |
|                | Test Statements                                                                                                    | 11000               | ~                                 | -              |                        | teste (see loomet          | -        |  |
|                | Terrorise State                                                                                                    | 11000               | ~                                 |                |                        | teste (and (and            | -        |  |
|                |                                                                                                    |                     | •                                 | -              |                        | tanta inclusion            | -        |  |

### **Grade Changes**

Before Student Records posts the final grades, faculty members may change a student's grade through the grade roster the same way they submit the initial grade. Simply change the approval status from Approved to Review, change the grade, then, return the status to Approved again. Any grades that need to be changed after that must be done through the grade change process outlined below.

Faculty members have one year after the class ends to enter grade changes. The ability to change grades is open for a year after the class is completed. This will allow faculty to change "I" grades. The grade change process in myFSCJ does not require departmental approval. Administrators cannot change grades; only the faculty member has access to complete the grade change process. If an adjunct is also an employee of the College, they must submit a Help Desk Ticket to change grades (Submit a ticket to the IT Department at <u>help.fscj.edu</u>.

| My | Teach | ning Schedule   | > Fall 20 | 24 > FSCJ1                              |          |              |                              |
|----|-------|-----------------|-----------|-----------------------------------------|----------|--------------|------------------------------|
| r  | c     | 15              | N/A       | Class Title                             | Enrolled | Days & Times | Room                         |
| 1  | 霸 [   | 1107-52<br>29)  | Yes       | Strat/Pursuit of<br>Knowledge (Lecture) | 25       | тва          | Online<br>activiti<br>online |
| na | (2    | 0005-10<br>408) | No        | FNDN COLLEGE<br>SUCCESS (Lecture)       | 23       | тва          | Online<br>activiti<br>online |

1. On the Faculty Center navigation, click the **Schedule** tile and click the **Grade Roster Icon**.

2. Click the **Request Grade Change** link.

|      | ENC 110.    | 2 - 34 (410        | 8)<br>change                                 | class                                       | l.                                                          |                                                                                                    |                        |                                    |                                           |
|------|-------------|--------------------|----------------------------------------------|---------------------------------------------|-------------------------------------------------------------|----------------------------------------------------------------------------------------------------|------------------------|------------------------------------|-------------------------------------------|
|      | Writing Abo | ut Texts (Lectu    | ure)                                         |                                             |                                                             |                                                                                                    |                        |                                    |                                           |
|      | Days and    | Times              | Room                                         |                                             | Inst                                                        | ructor                                                                                                    | Dates                  |                                    |                                           |
|      | TuTh 2:00P  | M-3:15PM           | KENT BUDG F                                  | ROOM 02                                     | 35                                                          |                                                                                                    | 08/28/201<br>12/09/201 | 7-7                                |                                           |
| Hsp  | Crade Ros   | ter Type           | Final Grade                                  | •                                           | Grad                                                        | e Roster Action:                                                                                                    |                        |                                    |                                           |
|      | Display     | Unassigned R       | oster Grade Onl                              | У                                           | *A<br>Requ                                                  | pproval Status<br>lest Grade Change (                                                                                                    | Approved               |                                    | Posted                                    |
| Stur | dant Grade  | Transcript<br>Name | Note (TTT)<br>Roster<br>Grade                | y<br>Official<br>Grade                      | *A<br>Requ<br>Grading<br>Basis                              | pproval Status<br>lest Grade Change (<br>Program and Plan                                                                                                    | Approved               | Level                              | Status                                    |
| Stue | dant Grade  | Transcript<br>Name | Note IIII)<br>Roster<br>Grade<br>A           | y<br>Official<br>Grade                      | *A<br>Requ<br>Grading<br>Basis<br>GRD                       | Program and Plan<br>Associate Degree -<br>Associate In Arts                                                                                                    | Approved               | C F                                | Status<br>Posted                          |
| Stuc | dent Grade  | Transcript<br>Name | Note IIII)<br>Roster<br>Grade<br>A<br>A      | Official<br>Grade<br>A<br>A                 | *A<br>Beau<br>Grading<br>Basis<br>GRD<br>GRD                | Program and Plan<br>Associate Degree -<br>Associate In Arts<br>Non-Degree -<br>Dual Enrolled Colle                                                                                                    | Approved               | C Freshman                         | Status<br>Posted<br>Posted                |
| Stue | dent Grade  | Transcript<br>Name | Note ITTE<br>Roster<br>Grade<br>A<br>FN      | Official<br>Grade<br>A<br>A<br>FN           | *A<br>Becau<br>Grading<br>Basis<br>GRD<br>GRD<br>GRD        | Program and Plan<br>Associate Degree -<br>Associate In Arts<br>Non-Degree -<br>Dual Enrolled Colle<br>Associate Degree -<br>Associate Degree -<br>Associate Degree -<br>Associate Degree -                                                                                                    | Approved               | C Freshman                         | Status Posted Posted Posted Posted        |
| Stur | dent Grade  | Transcript<br>Name | Note ITTE<br>Roster<br>Grade<br>A<br>FN<br>A | y<br>Official<br>Grade<br>A<br>A<br>FN<br>A | *A<br>Becau<br>Grading<br>Basis<br>GRD<br>GRD<br>GRD<br>GRD | Program and Plan<br>Associate Degree -<br>Associate In Arts<br>Non-Degree -<br>Dual Enrolled Colle<br>Associate Degree -<br>Associate Degree -<br>Associate Degree -<br>Associate Degree -<br>Associate Degree -<br>Associate Degree -<br>Associate Degree -<br>Associate Degree -<br>Associate Degree -<br>Associate Degree - | Approved               | C Freshman<br>Freshman<br>Freshman | Status Posted Posted Posted Posted Posted |

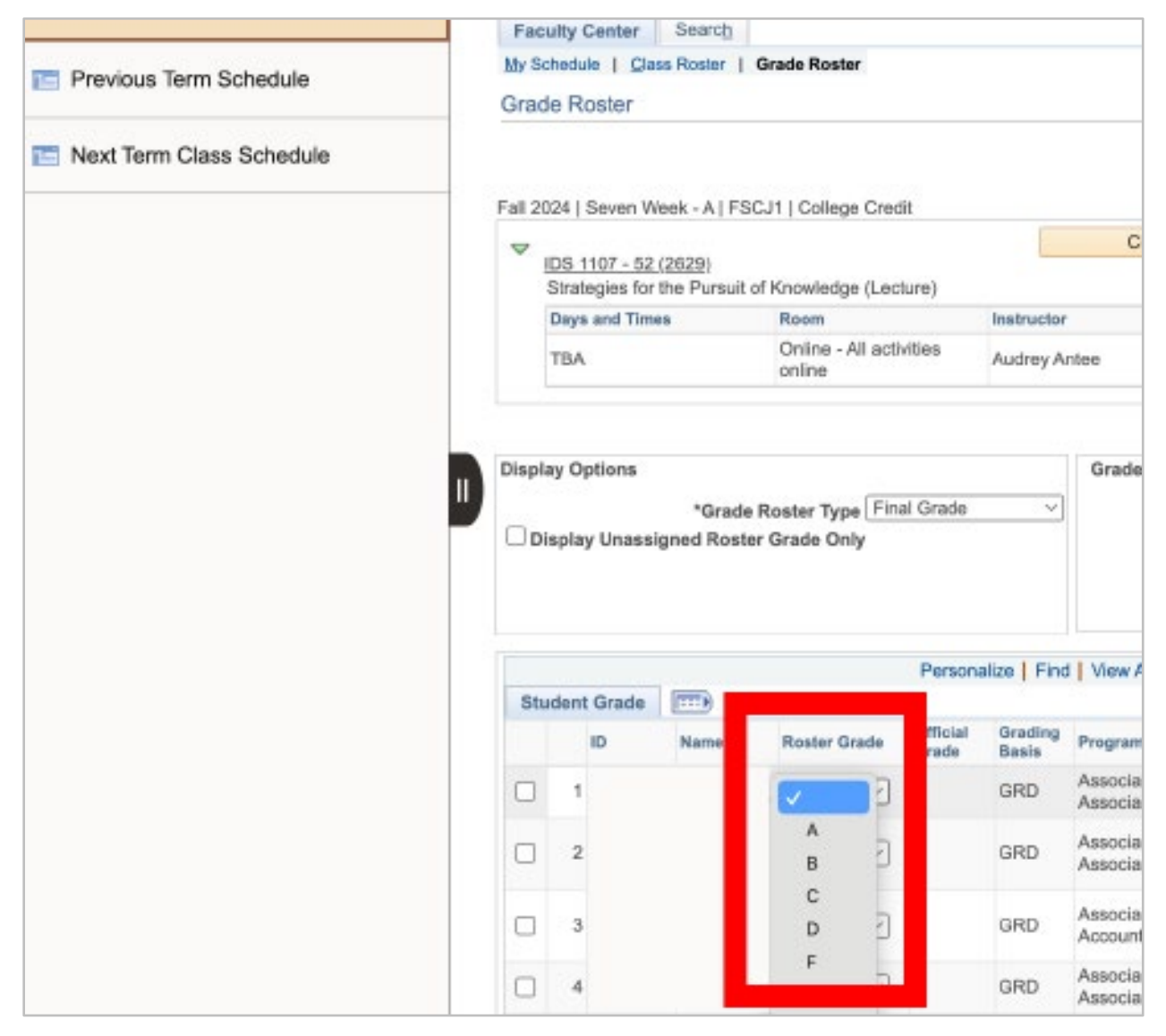

4. Click the **Submit** and the word "Success" will appear next to the updated grade. Click **Return to Grade Roster** (Note: The grade is now changed).

|   | Writing  | About Texts (Lect | ure)      |                      |                 |                            |         |
|---|----------|-------------------|-----------|----------------------|-----------------|----------------------------|---------|
|   | Days a   | nd Times          | Room      | Instru               | ictor           | Dates                      |         |
|   | TuTh 2:0 | 00PM-3:15PM       | KENT BLDG | F ROOM 0235          |                 | 08/28/2017 -<br>12/09/2017 |         |
|   | ID       | Name              |           | Enrollment<br>Status | Grading Basis   | Official<br>Grade          |         |
| 1 |          |                   |           | Enrolled             | Traditional A-F | A C                        |         |
| 2 |          |                   |           | Enrolled             | Traditional A-F | A C                        |         |
| 3 |          |                   |           | Enrolled             | Traditional A-F | FN C                       |         |
| 4 |          |                   |           | Enrolled             | Traditional A-F | A C                        |         |
| 5 | P        |                   |           | Enrolled             | Traditional A-F | A 0                        | Success |

We hope the newly enhanced Faculty Center provides a more efficient, intuitive, and mobile-friendly experience for managing your classes in myFSCJ. If you have any questions, encounter any issues, or would like additional support as you explore the updated features, please don't hesitate to submit a ticket at <u>help.fscj.edu</u>.